# 図書館アプリ 利用方法

# ①アプリのインストール

●android の場合

Google Play より以下 2 つのアプリをインストールします。

- ・図書館アプリ
- JPKI 利用者ソフト

以下の QR コードを読み取ると Google Play の各アプリが表示されます。(※)

(※)JPKI 利用者ソフトは対応機種の場合のみ表示されます。 対応機種でない場合は図書館アプリをご利用いただけません。

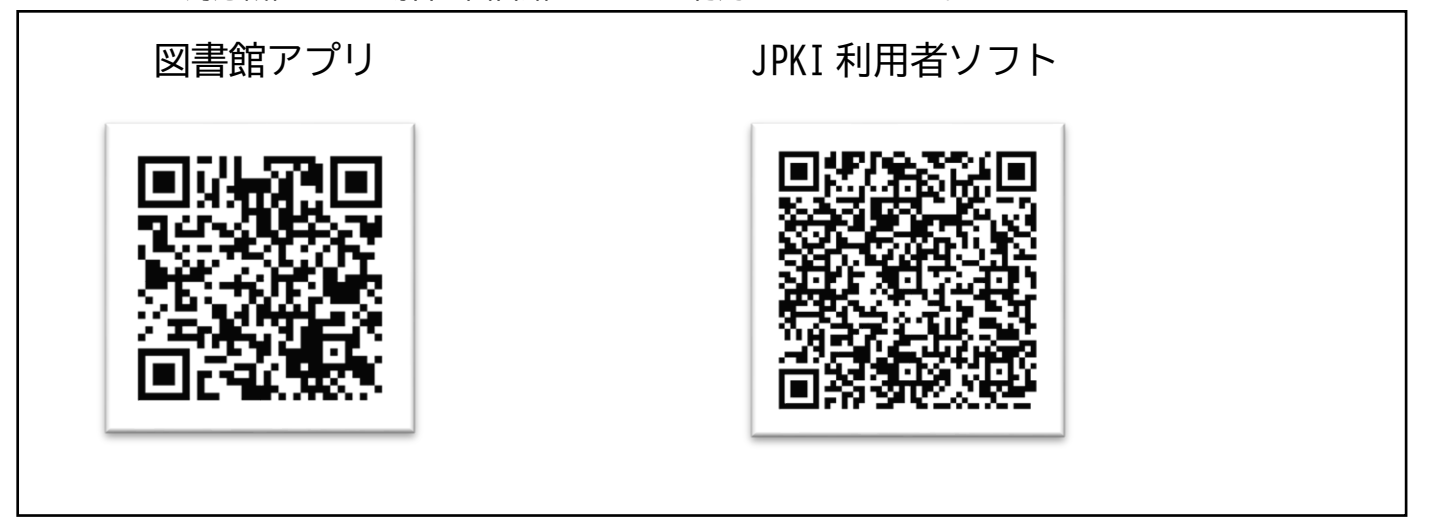

インストール後イメージ

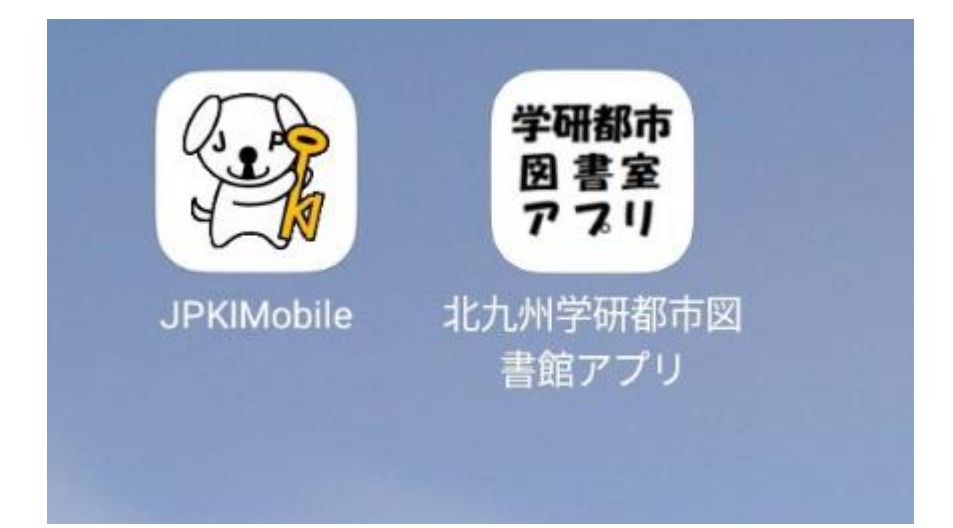

AppStore より図書館アプリをインストールします。

以下の QR コードを読み取ると AppStore の図書館アプリが表示されます。

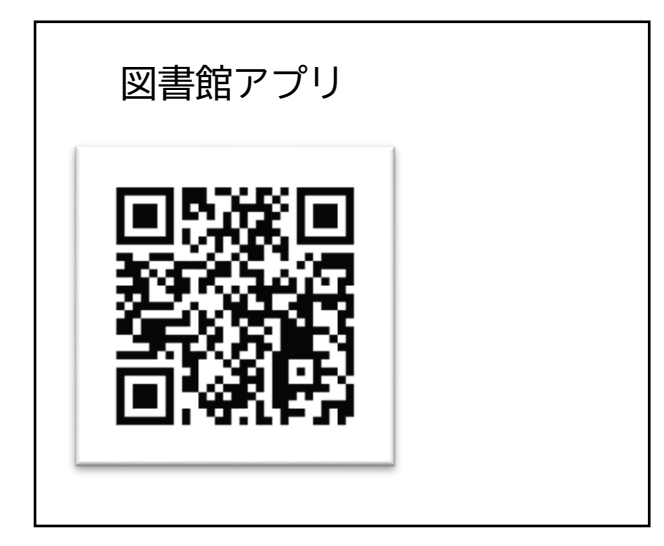

インストールイメージ

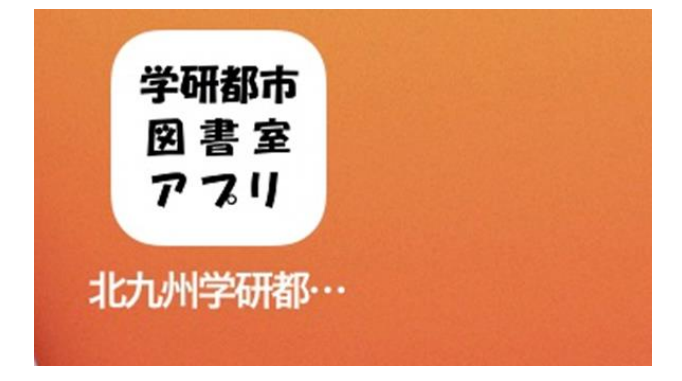

#### 参考① 図書館アプリ利用にあたっての注意

・android の場合は JPKI 利用者ソフトのダウンロードが必要となりますが、インス トール出来る機種に制約があります。対象のスマートフォン一覧が以下 URL にあり ますので、インストールが上手くいかない場合はご利用のスマートフォンが一覧に あるかを確認ください。

#### 対象スマートフォン一覧

https://www2.jpki.go.jp/prepare/pdf/nfclist.pdf

・図書館アプリはマイナンバーカードを活用して利用者登録を行いますが、登録出 来るのは15歳以上の方に限られます。

(利用者登録時に活用する「署名用電子証明書」は15歳以上の方で無いとマイナン バーカードに搭載されないため)

# ②利用者登録の流れ

※画面は iOS になります。基本操作は and roid、 iOS 共通です。

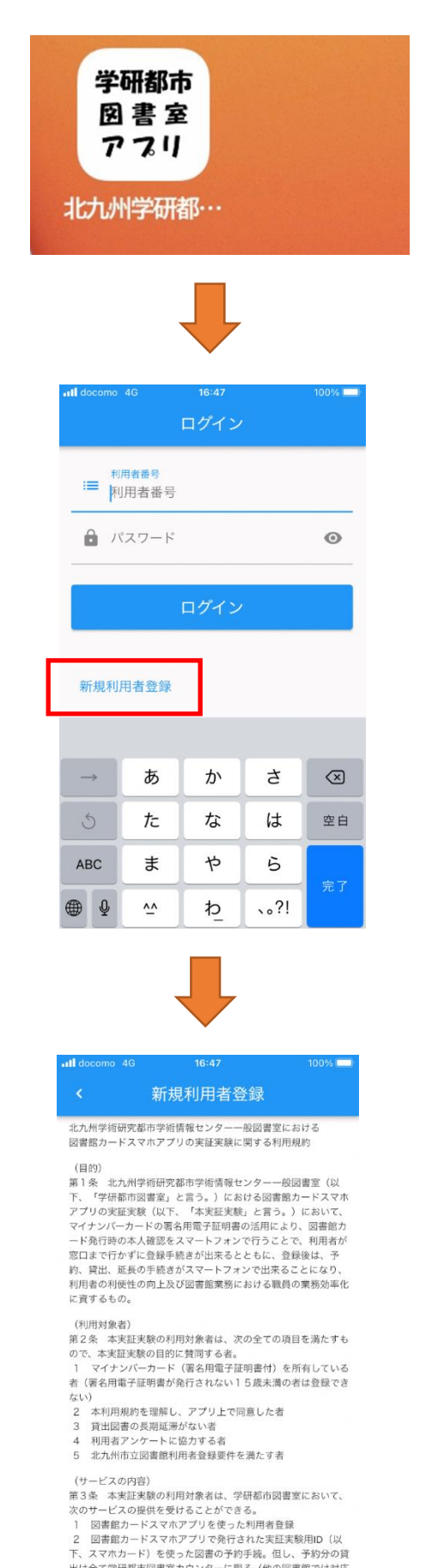

出は全て学研都市図書室カウンターに限る(他の図書館では対応

不可)

北九州学研都市図書館アプリを選択します。

#### 左下にある「新規利用者登録」を選択します。

図書館アプリの利用規約を確認します。

スクロールすると最後まで確認いただけます。

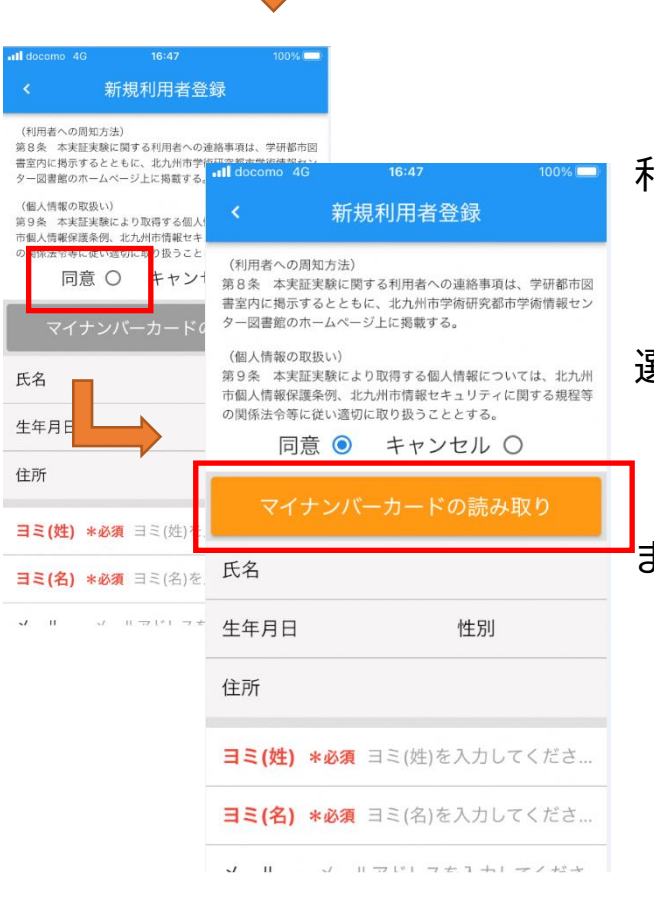

利用規約に「同意」いただくことで 「マイナンバーカードの読み取り」ボタンが 選択できるようになります。 「マイナンバーカードの読み取り」を選択し ます。

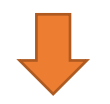

| - docomo                                          | 46 16:48                                                                            | 100%                                       |
|---------------------------------------------------|-------------------------------------------------------------------------------------|--------------------------------------------|
| <                                                 | 新規利用者登銷                                                                             |                                            |
| (利用者へ<br>第8条<br>書室内/<br>ター図<br>(個人:<br>第0<br>の関係: | の周知方法)<br>実証実験に関する利用者への連結<br>パスワード入力<br>公的個人認証サービス<br>著名用パスワード(英数字6〜10<br>入力してください。 | 各事項は、学研都市図<br>「報セン<br>6文字)を<br>北九州<br>分規程等 |
|                                                   | キャンセル(                                                                              | DK<br>attoration                           |
| 氏名                                                |                                                                                     |                                            |
|                                                   |                                                                                     |                                            |
|                                                   |                                                                                     |                                            |
|                                                   |                                                                                     |                                            |
|                                                   |                                                                                     |                                            |
|                                                   |                                                                                     |                                            |
|                                                   |                                                                                     |                                            |

マイナンバーカードのパスワードを入力します。 パスワードはマイナンバーカードを取得する際、 自身で設定いただいた「署名用電子証明書」の 6~16桁の英数字パスワードになります。 (英字はすべて大文字)

| <b>uli</b> docomo 4G 16:51 97% ■)                                                                    |
|----------------------------------------------------------------------------------------------------|
| < 新規利用者登録                                                                                            |
| (利用者への周知方法)<br>第8条 本実証実験に関する利用者への連絡事項は、学研都市図<br>書室内に掲示するとともに、北九州市学術研究都市学術情報セン<br>ター図書館のホームページ上に掲載する。 |
| (個人情報の取扱い)<br>第9条 本実証実験により取得す。<br>市個人情報保護条例、北九州市情報<br>の関係法令等に従い適切に取ります。<br>する。                       |
| 同意 • キャッセル •                                                                                         |
| マイナンバーカードの読み取り                                                                                       |
| 氏名 学研 太郎                                                                                             |
| 生年月日 <b>1900/01/01</b> 性別 男                                                                          |
| 住所 北九州市若松区〇〇〇                                                                                        |
| ヨミ(姓) *必須 ガッケン                                                                                       |
| ヨミ(名) *必須 タロウ                                                                                        |
| ・<br>メール メールアドレスを入力してくださ…                                                                            |
| 電話番号 *必須 0800000000                                                                                  |
|                                                                                                    |
|                                                                                                    |
| 確認へ進む                                                                                                |

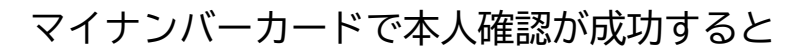

氏名、生年月日、性別、住所が自動入力されます。

ヨミ(姓)やヨミ(名)、電話番号、パスワードなどの 必須項目を入力いただき、画面下部の「確認へ進む」 を選択します。

※メールアドレスは必須項目ではありませんが、登録すると 新規発行された利用者番号の通知メールが届くため、登録 を推奨します。

「利用者登録する」を選択します。

| III docomo 4G         | 16:53                  | 97% 🔲)       |
|-----------------------|------------------------|--------------|
| <b>〈</b> 新:           | 規利用者入力情報確請             | 忍            |
| 以下の内容<br>ろしけれは<br>ださい | で利用者登録を行い<br>、一番下のボタンを | ます。よ<br>おしてく |
| 氏名                    | 学研 太郎                  |              |
| ヨミ(姓)                 | ガッケン                   |              |
| ヨミ(名)                 | タロウ                    |              |
| 生年月日                  | 1900/01/01性別           | 男            |
| 住所                    | 北九州市若松区OC              | Ó            |
| メール                   |                        |              |
| 電話番号                  | 0800000000             |              |
|                       | 利用者登録する                |              |

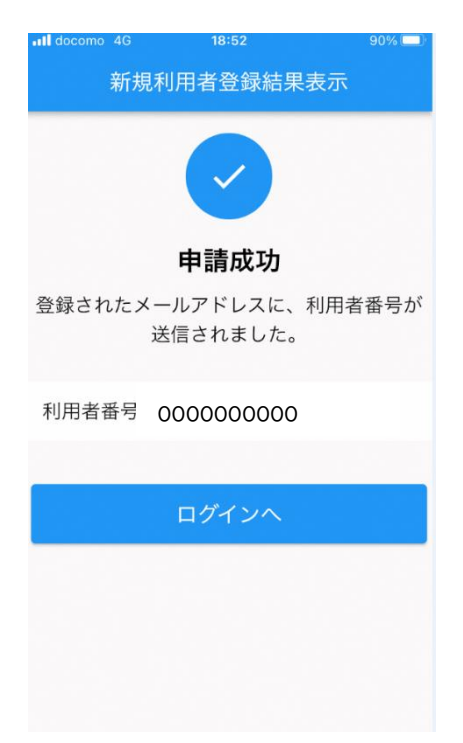

これで利用者登録が完了です。

#### 「ログインへ」を選択することでログイン画面に

移動します。

※個人情報が含まれるため、一部非表示にしています。

#### 参考②:マイナンバーカードのパスワード入力について

android 版図書館アプリと iOS 版図書館アプリでマイナンバーカードのパスワード 入力操作が少し異なります。

●android の場合

●iOS の場合

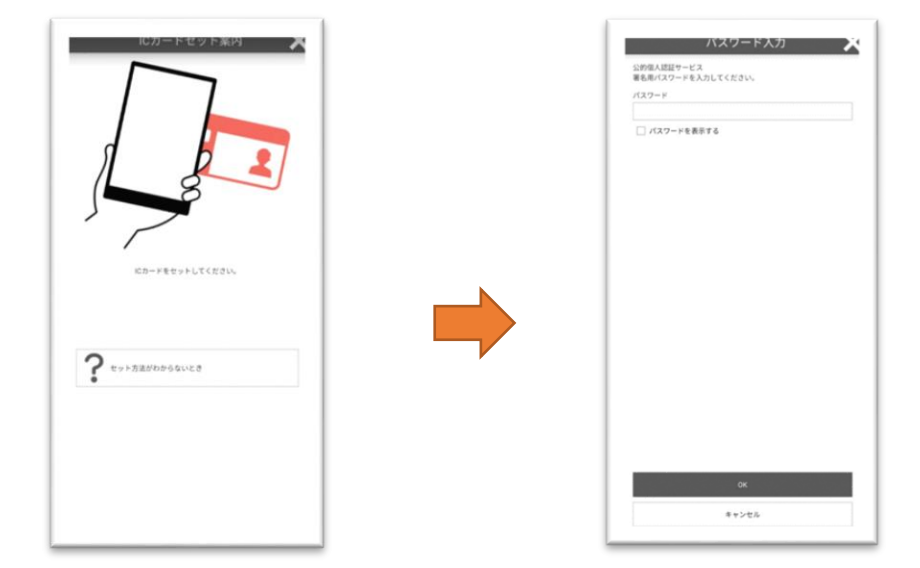

マイナンバーカードの IC チップをスマートフォンの NFC に近づけることで IC チップを読み取り、パスワード入力画面が表示されます。 この時、マイナンバーカードはスマートフォンから離さないでください。

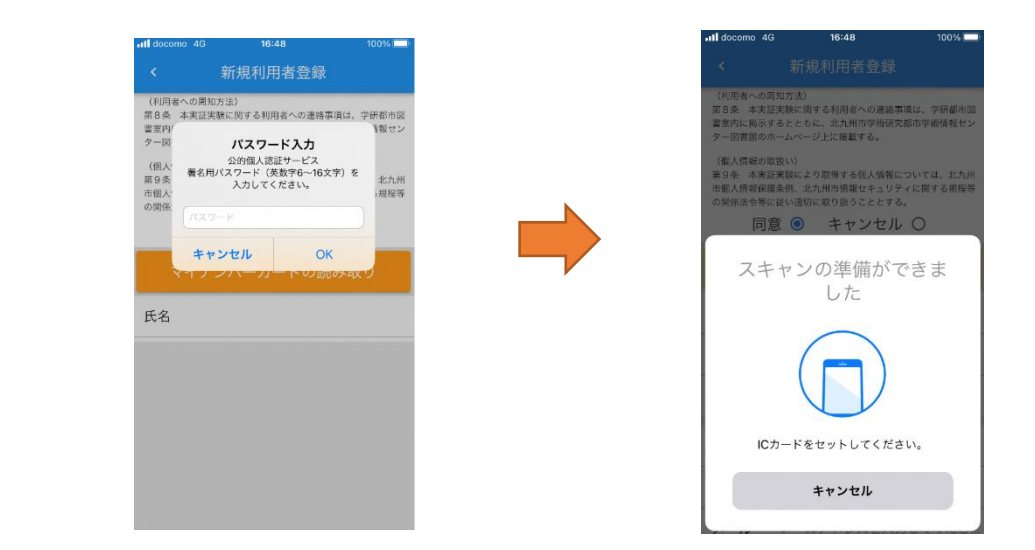

パスワード入力後、マイナンバーカードの IC チップをスマートフォンの NFC に近づけて読み取ります。

#### 参考③:マイナンバーカードの IC チップの読み取り方について

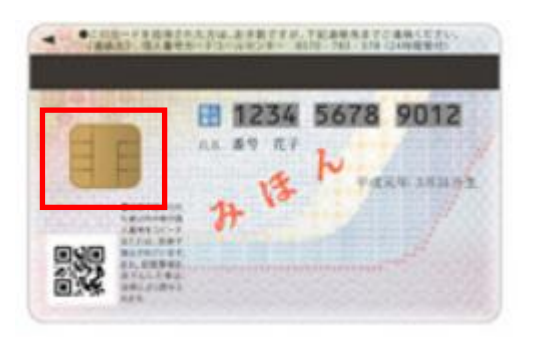

マイナンバーカードの IC チップ

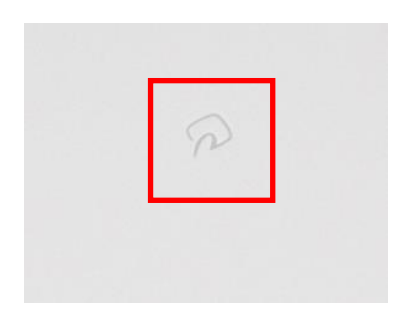

スマートフォンの NFC ※このマークが無い機種もあります。

引用:総務省 <u>https://www.soumu.go.jp/kojinbango\_card/03.html</u>

android はスマートフォンの機種によって NFC の位置が異なります。

上記マークがある場合はマイナンバーカードのICチップとマークを近づけることで読み取りが出来ます。

NFC の位置がわからない場合は各機種の紹介ページ等にて確認ください。

iOS はNFC の位置がほぼ決まっています。以下の画面イメージのように近づけて 読み取りを試してください。

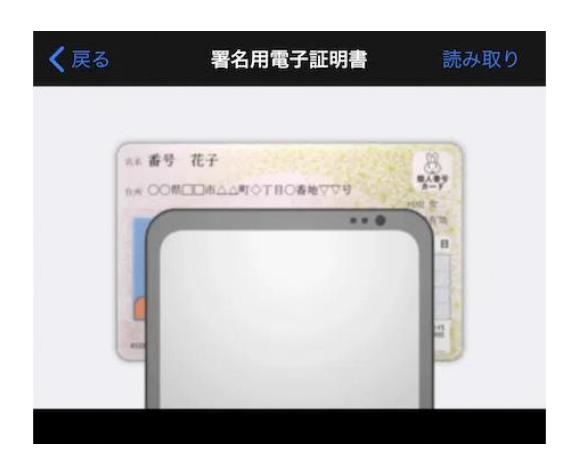

IC チップの読み取り方(iOS の場合)

参考: iOS 版 JPKI 利用者ソフト

# ③図書館アプリの機能

# ●ログイン

| MF docomo - 46                                                                                                    | 18-03<br>ログイン | SU 78 1 |
|----------------------------------------------------------------------------------------------------|---------------|---------|
| := 利用者番号                                                                                                    | 0000          |         |
| אדע איזיין איזיין איזיאן א |               | 0       |
|                                                                                                    | ログイン          |         |
| 新規利用者登録                                                                                                    |               |         |
|                                                                                                    |               |         |
|                                                                                                    |               |         |
|                                                                                                    |               |         |
|                                                                                                    |               |         |

利用者登録後、初回のみログインが必要です。 利用者番号とパスワードを入力し、「ログイン」を選択 するとログインします。 ※2回目以降はこの画面は表示されず自動的にログインします。

・ホーム

|                                                                                                    | 90% 🗆        |                                                                                                    |             | 18:53                     |                    |                           | docomo                                                                                                    |
|----------------------------------------------------------------------------------------------------|--------------|----------------------------------------------------------------------------------------------------|-------------|---------------------------|--------------------|---------------------------|----------------------------------------------------------------------------------------------------|
|                                                                                                    | and a second | 100                                                                                                    |             |                           | 立國書館               | 北九州市                      |                                                                                                    |
|                                                                                                    | -            | Contraction of the local division of the local division of the loc |             |                           |                    |                           | Harke                                                                                                    |
|                                                                                                    | 「予約カート       | 男子的力                                                                                                    | -           |                           |                    | -                         |                                                                                                    |
|                                                                                                    |              |                                                                                                    | 7-7304      | 四ペスト 新着男好                 | Harrison Harry     | CH 2/RISCH                | 用調整業 シャシル                                                                                                    |
| PIERSE PIERSE<                                                                                                    | 47 07        | DTTY LTWEET                                                                                                    |             | R:0(F)                    | 回書・雑誌:0行,祝雄<br>ラリー | 予約状況一覧(<br>件) マイライブ       | 線出状況一覧 (0件)<br>マイブックリスト (0                                                                                                    |
| matec aff+ 在 2012 U.C. 監 標準 や 代数することができます。 #####  #####  #####  #####  #####  #####  #####  ######                                                                                                    |              |                                                                                                    |             |                           |                    |                           | 网络索                                                                                                    |
| 数据年の<br>FINEST 0 は 0 0 4 5 0 5 5 4 5 5 5 5 5 5 5 5 5 5 5 5                                                                                                    |              |                                                                                                    | ます.         | ちことができま                   | 書を検索する             | 定して、蔵                     | 曲な条件を初                                                                                                    |
| また、日本では、「「「」」」」                                                                                                    |              |                                                                                                    |             | 力できます。                    | 半角でも入れ             | は全角でも                     | 素キーワード                                                                                                    |
| ANNUM     ●100 ●100 ●100 ●100 00 ●100 00 ●100 ●10                                                                                                    |              |                                                                                                    |             |                           |                    |                           | 習条件                                                                                                    |
|                                                                                                    |              |                                                                                                    |             | その他                       | 「「「「「「「「」」」」       |                           | HARRY (                                                                                                    |
|                                                                                                    |              |                                                                                                    | 022900      | 100                       |                    | a. D                      | -7-81                                                                                                    |
|                                                                                                    | (#/\$)       | かつ (AND県作)                                                                                                    | CERADO D    |                           |                    | A+7 0                     | -7-12                                                                                                    |
|                                                                                                    | (条件)         | かつ (AND条件)                                                                                                    | 088600      | 20                        |                    | and D                     | -7-63                                                                                                    |
|                                                                                                    | 桑件)          | かつ (AND条件)                                                                                                    | OTTAGO IN   |                           |                    | a.c. [1]                  | -7-64                                                                                                    |
|                                                                                                    | ·吴伟}         | かつ (AND条件)                                                                                                    | vertau      | 120                       |                    | on 13                     | - Take                                                                                                    |
| 使業 227                                                                                                    |              |                                                                                                    | 有資源で除また     | Links                     | Simola .           | 分類                        |                                                                                                    |
|                                                                                                    |              |                                                                                                    |             |                           |                    |                           |                                                                                                    |
|                                                                                                    |              |                                                                                                    |             | 索 クリア                     | 検                  |                           |                                                                                                    |
|                                                                                                    | 0~-90        | + CD                                                                                                    |             |                           |                    |                           |                                                                                                    |
|                                                                                                    |              |                                                                                                    |             |                           |                    |                           | 731334                                                                                                    |
| リンム版     リンス       SEV_7819A     原田田田田田町町       日本の日本の日本の日本の日本の日本の日本の日本の日本の日本の日本の日本の日本の日                                                                                                    |              |                                                                                                    |             |                           |                    |                           |                                                                                                    |
|                                                                                                    |              |                                                                                                    |             |                           |                    | 22-2-2-10                 |                                                                                                    |
|                                                                                                    |              |                                                                                                    |             |                           |                    |                           |                                                                                                    |
|                                                                                                    |              |                                                                                                    | 象となります。     | は雑誌のみ対象                   | 約7年月の検索            | 出版年月 🖬 8月                 | 医/用行年月                                                                                                    |
| KENELERE Contract Contract Contrend Contract Contract Contract Contract Contract      |              |                                                                                                    | (、半角数字)     | 月まで(西暦、                   | から「年               | 一年 月                      |                                                                                                    |
|                                                                                                    |              | -                                                                                                    | Comme       | One                       | Consideration      | Colorena (                |                                                                                                    |
| Contraction 日本100 日本100 日本10 |              | 描                                                                                                    | 回子ども図書      | ○小用回表型                    | □ ∧ 否刻書館           | 一戸畑田舎能                    |                                                                                                    |
|                                                                                                    |              |                                                                                                    | 自動部分数       | 回転門町分離                    | □大型分離<br>□ △ 補助分解  | 日本和少と                     | the state of the state of the s |
| #####-# (京庁牧 (m) ソート第 (########<br>検索 (FV)<br>####################################                                                                                                    |              |                                                                                                    | Correctory. | Contraction of the second |                    | 12 81 PE // 45            |                                                                                                    |
|                                                                                                    |              |                                                                                                    |             | 順 雷名取(あった)                | y-F                | 長示件数 10f                  | 有結果一覧                                                                                                    |
|                                                                                                    |              |                                                                                                    |             | -                         | -                  |                           |                                                                                                    |
|                                                                                                    |              |                                                                                                    |             | 第 クリア                     | 快                  |                           |                                                                                                    |
|                                                                                                    | 0            | T 204-1                                                                                                    |             |                           |                    |                           |                                                                                                    |
|                                                                                                    | 4 JAL-91     |                                                                                                    |             |                           |                    |                           |                                                                                                    |
| <u>ک</u> ا                                                                                                    |              |                                                                                                    |             |                           | read.              | r Chrary All rights raise | All 0-5013- Kitakhnishn Cil                                                                                                    |
| <u>⇔</u>                                                                                                    |              |                                                                                                    |             |                           |                    |                           |                                                                                                    |
| <u>م</u> ا                                                                                                    |              |                                                                                                    |             |                           |                    |                           |                                                                                                    |
| <u>⇔</u>                                                                                                    |              |                                                                                                    |             |                           |                    |                           |                                                                                                    |
| <u>م ا</u>                                                                                                    |              |                                                                                                    |             |                           |                    |                           |                                                                                                    |
| <u>⇔</u>                                                                                                    |              |                                                                                                    |             |                           |                    |                           |                                                                                                    |
| <u>م</u> ا                                                                                                    |              |                                                                                                    |             |                           |                    |                           |                                                                                                    |
| <u>⇔</u>                                                                                                    |              |                                                                                                    |             |                           |                    |                           |                                                                                                    |
| 🔓 🏢 🎗                                                                                                    |              |                                                                                                    |             |                           |                    |                           |                                                                                                    |
| 🔂 🛄 8                                                                                                    |              |                                                                                                    |             |                           |                    |                           |                                                                                                    |
| 🟠 🎹 A                                                                                                    |              |                                                                                                    |             |                           |                    |                           |                                                                                                    |
| <u>ل</u> ف ا                                                                                                    |              | 0                                                                                                    |             |                           | 1                  |                           | ~                                                                                                    |
|                                                                                                    |              | X                                                                                                    |             |                           |                    |                           | 10                                                                                                    |
|                                                                                                    | ,            | 11                                                                                                    |             | 1                         |                    |                           |                                                                                                    |
| ホーム 利田巻 マイペー                                                                                                    | - :7         | マイページ                                                                                                    |             | 田田裕                       | 5                  | 1                         | 木                                                                                                    |

ログイン後、一番最初に表示される画面です。

この画面より図書の検索や予約等の手続が行えます。

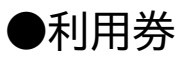

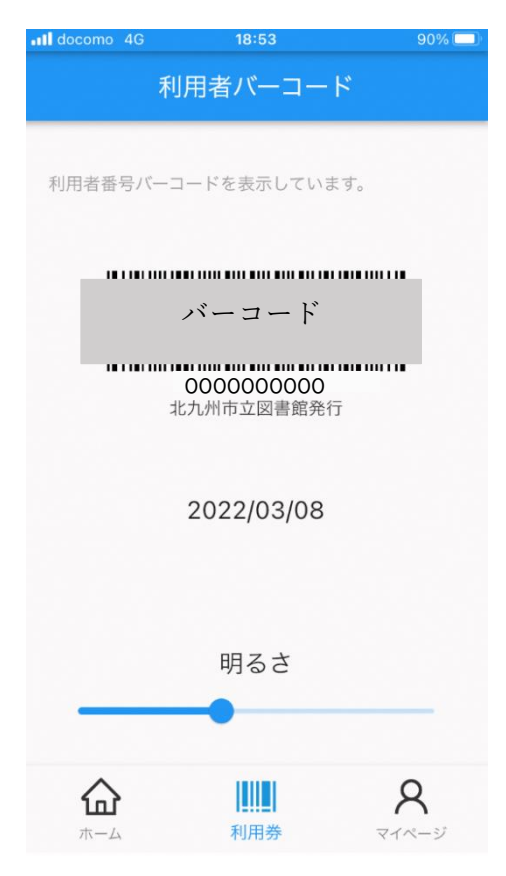

### ●マイページ

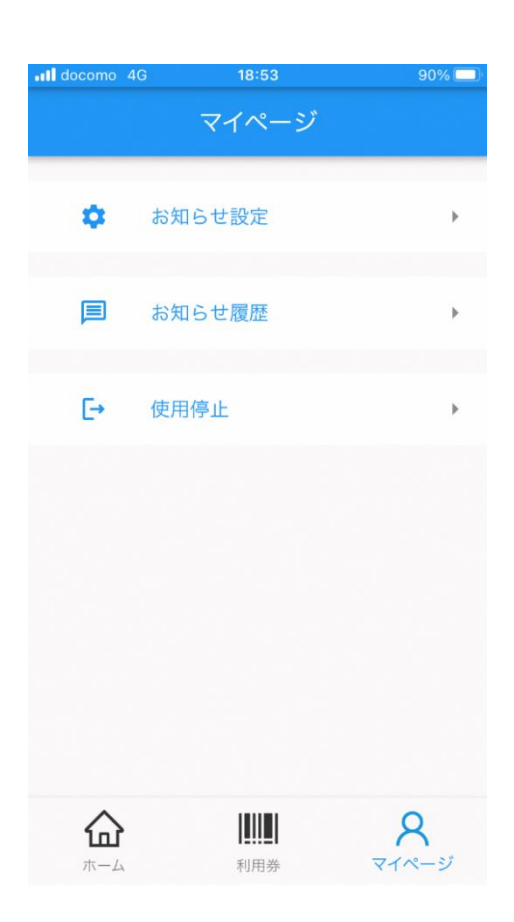

利用者バーコードが表示されます。

貸出の時はこのバーコードを窓口に提示することで

本を借りることが出来ます。

※図書館アプリで利用者登録した方には紙の利用者カードは 発行されません。

※個人情報が含まれるため、一部非表示にしています。

プッシュ通知設定やアプリのログアウトを行 えます。

・お知らせ設定

プッシュ通知について設定します。

・お知らせ履歴

過去のプッシュ通知履歴が確認出来ます。

・使用停止

ログアウトします。